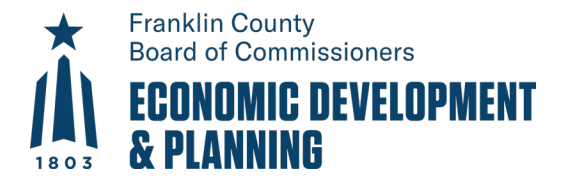

## **Permit Portal**

## Contractor Registration – New (see pg. 3 for renewal steps)

10/17/2022

- 1. Log in to the Permit Portal
- 2. Click Apply
- 3. In the category dropdown, select Contractor Registration
- 4. Select an electrical, HVAC, or general contractor registration type

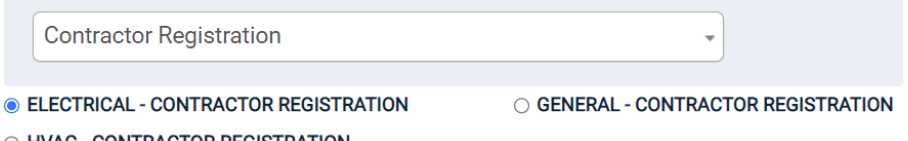

○ HVAC - CONTRACTOR REGISTRATION

- a. Click **No**
- 5. Click **Next**
- 6. Type in the name of the business and click **Next**
- 7. Type in the address of the business and click **Next**.
  - a. **Note:** if you do not see an address auto-populate, that is OK. Address must be located within the State of Ohio.
- 8. If an electrical or HVAC registration, type in the state issued license number.
- 9. Complete the rest of the fields and then click Next.
- 10. Review the information you provided and if correct, click **Save and Continue**. Otherwise, click **edit** to make any changes.
- 11. You will receive a confirmation email notification letting you know that you've submitted the registration.
- 12. Click Go to my new license
- 13. In the Submittals section, upload a copy of your state license and any other required documents.
  - a. **Note:** If performing demolition work, bonding insurance is required.

| Submittals                                                                             |          |          |         |         |         |
|----------------------------------------------------------------------------------------|----------|----------|---------|---------|---------|
| Upload the required documents using the "Files" button located in the far right column |          |          |         |         |         |
| Submittal                                                                              | Required | Received | Version | Status  |         |
| Copy of State License                                                                  | Yes      |          | 1       | Pending | 0 Files |
| Application for Contractor Registration (Required if not submitted online)             | No       | n/a      | 1       | Pending | 0 Files |
| Bonding Insurance (Required for Demolition Work)                                       | No       | n/a      | 1       | Pending | 0 Files |

b.

## 14. Click Pay Online to pay for your registration.

| Business:<br>Electrical Contractor Business          | License Status: Pending                                     |
|------------------------------------------------------|-------------------------------------------------------------|
| 150 S. Front St., FSL Suite 10<br>Columbus, OH 43215 | Renewal Status: Pending<br>Effective: 9/16/2022<br>Expires: |

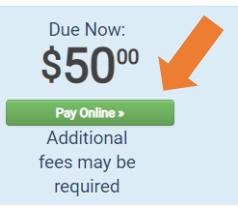

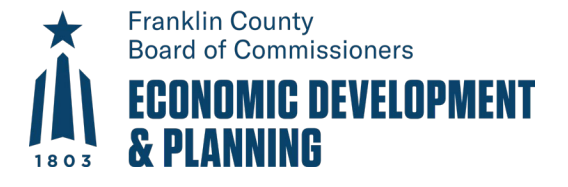

a.

- 15. Enter your credit card information to complete your payment.
  - a. Note: American Express is not currently accepted.
- 16. The Building Department will be notified of your payment. Await a response from them that your registration is issued (or if they need additional information).
- 17. Once issued, from the Portal home page, go to **My Applications** and look for your registration in the **Active** section under **Licenses**.
- 18. Click on your registration and then click **Print** to see a copy of your registration.

| Business:<br>Electrical Contractor Business<br>150 S. Front St., FSL Suite 10<br>Columbus, OH 43215 | License Status: Valid<br>Effective: 9/16/2022<br>Expires: 12/31/2022  | Due Now:                              |
|----------------------------------------------------------------------------------------------------|-----------------------------------------------------------------------|---------------------------------------|
|                                                                                                    | Renewal Status: Issued<br>Effective: 9/16/2022<br>Expires: 12/31/2022 | Additional<br>fees may be<br>required |

19. When applying for permits, you may use your business name or registration number to search for and add yourself as the contractor.

|                    | TRAINING |     |        |
|--------------------|----------|-----|--------|
| Add a Contract     | or       | AVE |        |
| Find Your Contract | or       |     |        |
| 22-00037-ELE       |          |     | 🗢 Done |

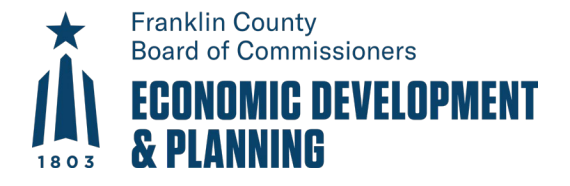

## Contractor Registration – Renewal

- 1. Log in to the Permit Portal
- 2. Go to **My Applications** to look for your existing registration in the **Active** or **Expired**, **Delinquent**, **and Suspended** under **Licenses**.

| Licenses                                                | The 20 most recently expired permits fra<br>Search for additiona<br>Business |
|---------------------------------------------------------|------------------------------------------------------------------------------|
|                                                         |                                                                              |
| 22-00036-ELE<br>ELECTRICAL - CONTRACTOR<br>REGISTRATION | test<br>150 S. Front St., FSL Suite 10                                       |
| 22-00029-ELE                                            | test                                                                         |
| ELECTRICAL - CONTRACTOR<br>REGISTRATION                 | 150 S. Front St., FSL Suite 10                                               |
|                                                         | The 20 most recently expired licenses fr                                     |

а.

b. If you do not see a past registration, contact the Building Department as the registration may be associated with a different Portal account. The Building Department can provide you the **Access Code** for other related Portal accounts if there are any.

Search for additiona

i. To enter an access code, click **Don't see your application?** at the bottom of the page and then **Try a different access code**.

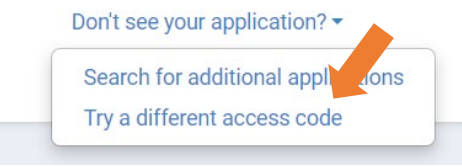

- ii. Type in the access code and then click **Submit.** It will say accepted if the access code was legitimate.
- 3. In the row of the license and under License Status, click Renew.

| Effective | Expired   | License Status |
|-----------|-----------|----------------|
| 9/14/2022 | 9/13/2022 | Renew          |
| 8/1/2022  | 8/2/2022  | Renew          |

a. ses from the past year are displayed above.

1.

b. Note: The earliest you can renew a license is two months prior to the end of the year. The Renew button will not show prior to then. Additionally, if you are not registered for the current year, you will have to register and pay for the current year and then the following year unless you wait to register/renew on January 1<sup>st</sup>.

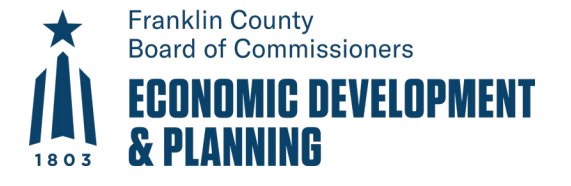

а.

a.

- 4. After clicking **Renew**, verify that the state issued license is correct (if applicable) and that the rest of the fields are correct and then click **Next**.
- 5. In the **Submittals** section, upload a copy of your state license and any other required documents if they changed since your previous registration.
- 6. Click Pay Online to pay for your registration renewal.
- 7. Enter your credit card information to complete your payment.
  - a. **Note:** American Express is not currently accepted.
- 8. The Building Department will be notified of your payment. Await a response from them that your registration renewal is issued (or if they need additional information).
- 9. Once issued, from the Portal home page, go to **My Applications** and look for your registration in the **Active** section under **Licenses**.
- 10. Click on your registration and then click **Print** to see a copy of your registration.

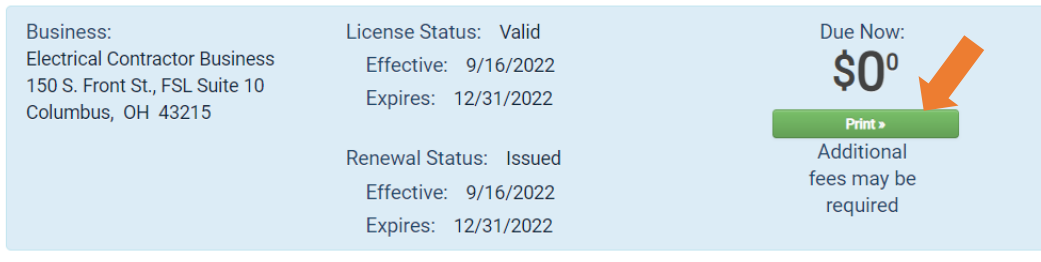

11. When applying for permits, you may use your business name or registration number to search for and add yourself as the contractor.

| TRAINING                                                                          |                                     |
|-----------------------------------------------------------------------------------|-------------------------------------|
| Add a Contractor                                                                  | AVE CANCEL                          |
| Find Your Contractor                                                              |                                     |
| 22-00037-ELE                                                                      | 🕑 Done                              |
| 150 S. Front St., FSL Suite 10 Columbus, OH 43215 - LICENSE - 22-00037-ELE ( ELEC | CTRICAL - CONTRACTOR REGISTRATION ) |
| CANCEL ADD TO MY PERMIT                                                           | Not Complete                        |